본 컨텐츠는 고객사 제공 용도로 제작되어 <u>http://www.sinsungcns.com/srm</u>에 게재 된 ㈜신성씨앤에스의 저작물이므로 무단 전재나 복제를 금합니다.

(주)신성씨앤에스 | 견적문의 02-867-3007 I 기술문의 02-867-2640 |

## 클릭해서 확인

공유폴더 에러해결

(이 계정이 현재 사용할 수 없게 설정되어 있으므로 이 사용자가 로그인할 수 없습니다)

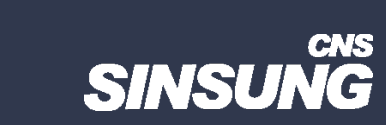

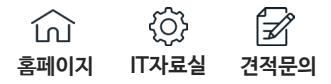

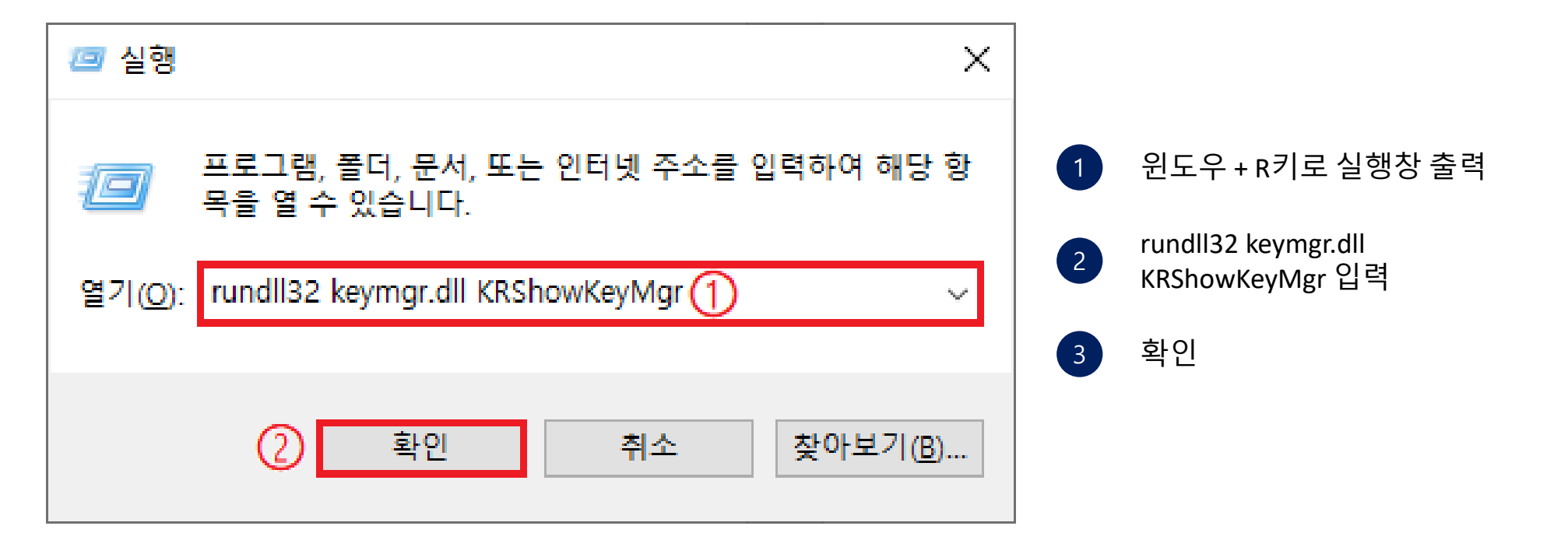

공유폴더 에러해결

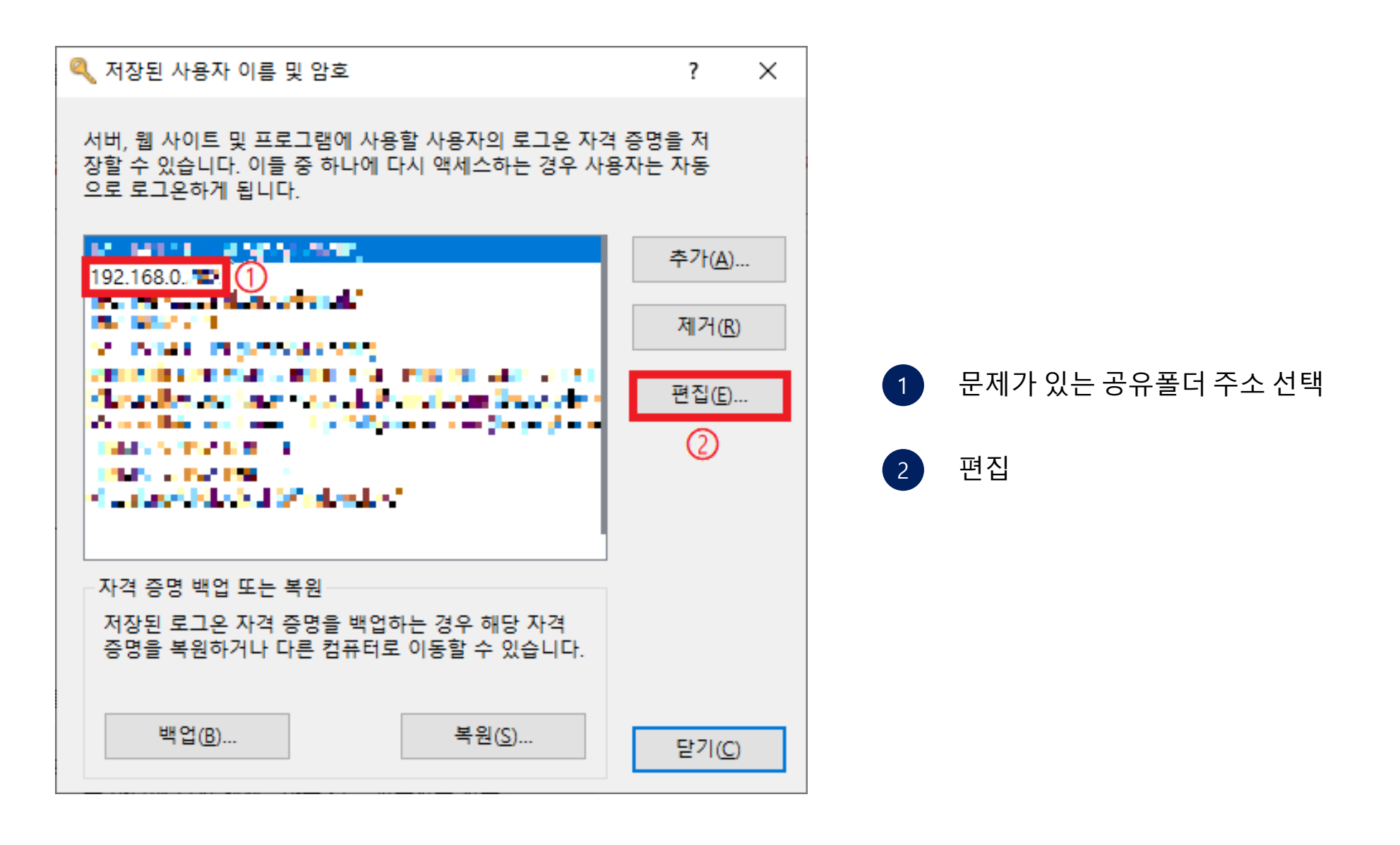

본 컨텐츠는 고객사 제공 용도로 제작되어 <u>http://www.sinsungcns.com/srm</u>에 게재 된 ㈜신성씨앤에스의 저작물이므로 무단 전재나 복제를 금합니다.

## 공유폴더 에러해결

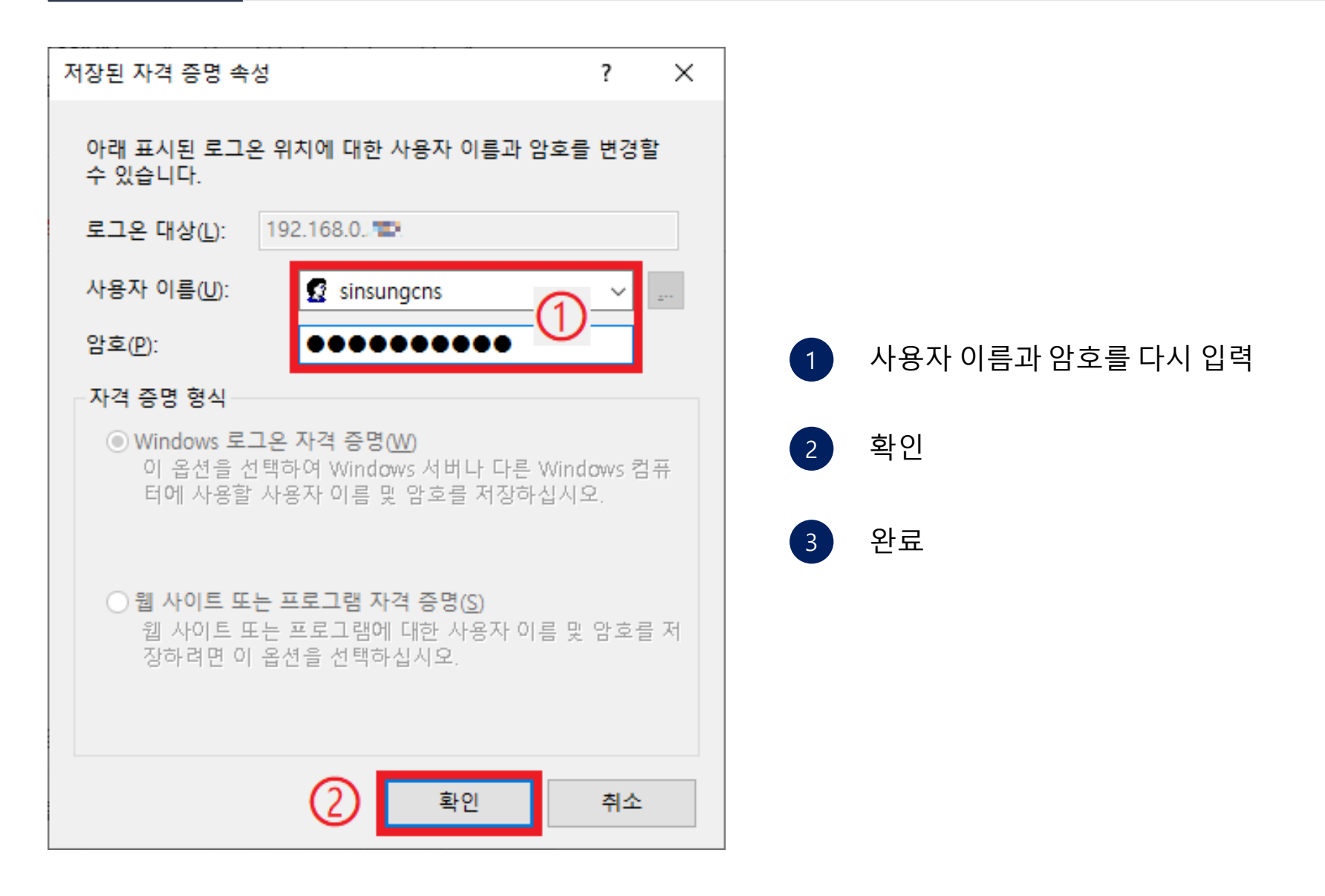

본 컨텐츠는 고객사 제공 용도로 제작되어 <u>http://www.sinsungcns.com/srm</u>에 게재 된 ㈜신성씨앤에스의 저작물이므로 무단 전재나 복제를 금합니다.